# How to add an overtime Voila! rule

Navigate to the Voilà! web console https://console.voila.app/en

#### 2 Click on the Company settings icon.

1

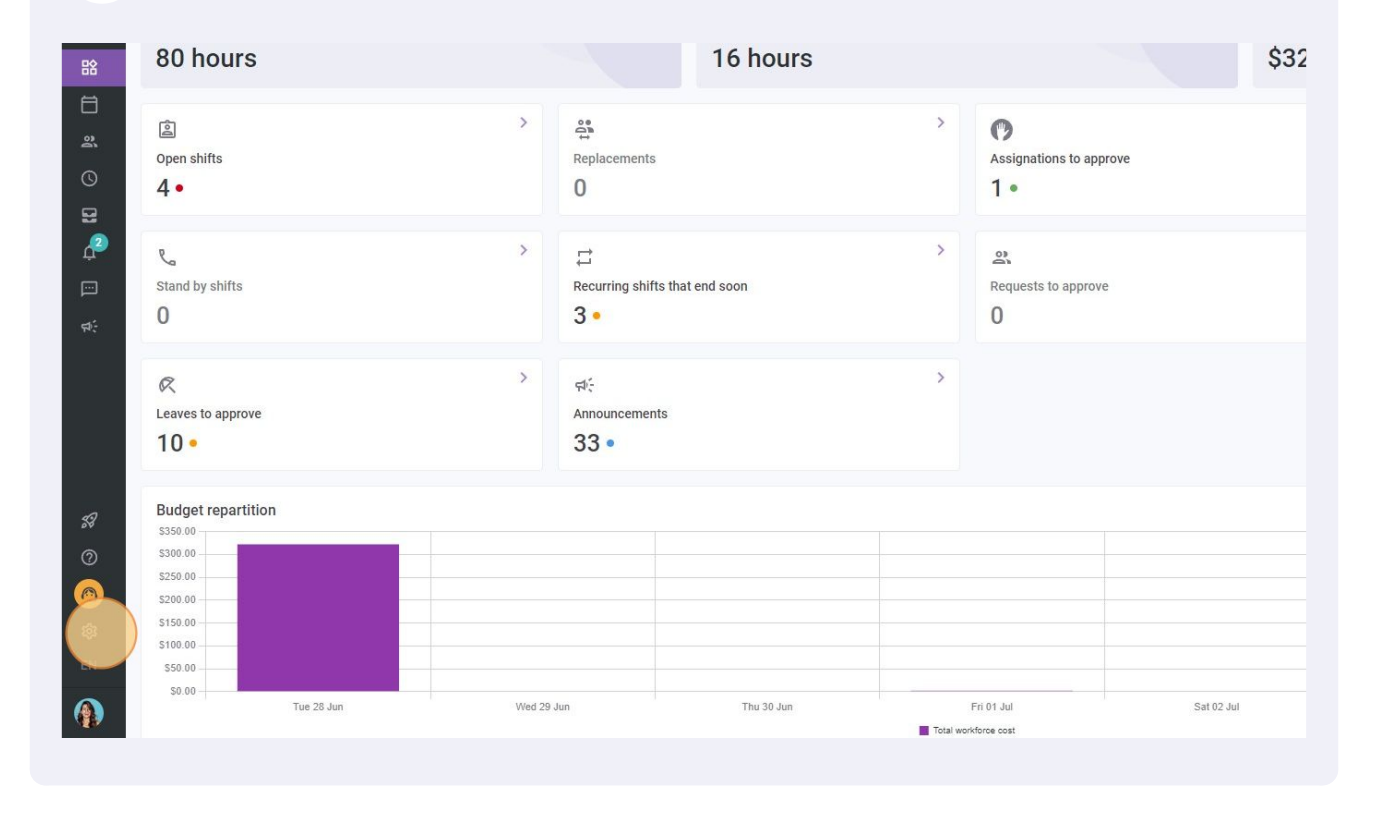

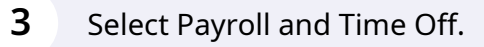

![](_page_1_Figure_1.jpeg)

#### Go into the Overtime calculation rules section.

|              | <ul> <li>C Back to settings</li> <li>General Settings</li> <li>Organizational Structure</li> <li>Schedules and Availability</li> <li>Invitation &amp; Assignment</li> <li>Employee Mobility</li> <li>Payroll and Time Off</li> <li>Payroll Management</li> <li>Time Off Categories</li> <li>Shift Premiums Management</li> <li>Overtime calculation rules</li> <li>Time and Attendance</li> <li>Billing</li> <li>Integrations</li> </ul> | Payroll and Time Off         Payroll Management         The following settings apply to the entire company.         Paperiod         Start gate of the first pay period for your business         10/02/2020         * Any pay period prior to this date will not be accessible in the timesheet         Current pay period is from Jun 19, 2022 to Jul 2, 2022         Hight shift         Choose how the hours of a shift spread over two days are taken into account.         Hours accounted for         On the day of the end of the shift |  |
|--------------|----------------------------------------------------------------------------------------------------|----------------------------------------------------------------------------------------------------|--|
| 88<br>©<br>@ |                                                                                                    |                                                                                                    |  |

![](_page_2_Picture_0.jpeg)

## Click on Add overtime rule.

| i <b>me Off</b><br>on rules |            |           |           |             |           |               |               | Add over time rule |
|-----------------------------|------------|-----------|-----------|-------------|-----------|---------------|---------------|--------------------|
| Code                        | Time frame | More than | Less than | Calculation | Teams     | Positions     | Locations     |                    |
|                             | Weekly     | 40h       | 15        | ×1.5/h      | All teams | All positions | All locations | 1                  |
|                             | Daily      | 8h        | 2         | ×1.5/h      | All teams | All positions | All locations | P :                |
|                             |            |           |           |             |           |               |               |                    |

Click on the Name field and give a name to the overtime rule.

| to settings<br>I Settings | Payro<br>Overtim | II and Til     | <b>ne Off</b><br>n rules | Add an overtime rule                                 |                                | >                   | <         |           |
|---------------------------|------------------|----------------|--------------------------|------------------------------------------------------|--------------------------------|---------------------|-----------|-----------|
| les and Availability      | Priority         | Rule name      | Code                     | 1 Information 2 Ap                                   | oplication                     |                     | Teams     | Position  |
| on & Assignment           | 1                | Overtime       |                          |                                                      |                                |                     | All teams | All posit |
| ee Mobility               | 2                | Daily Overtime |                          | Name                                                 | )                              | EN                  | All teams | All posit |
| and Time Off Annagement   |                  |                |                          | Application Rule Period reference Doily              | More than                      | Less than           |           |           |
| remiums Management        |                  |                |                          | Overtime Formula                                     | 011                            |                     |           |           |
| nd Attendance             |                  |                |                          | Type of Overtime<br>Fixed amount added to            | o the period                   | Applicable value \$ |           |           |
| tions                     |                  |                |                          | Advanced parameters Bank overtime Select leave bank. | 0                              |                     |           |           |
|                           |                  |                |                          | Leave hours are in                                   | cluded in the overtime calcula | tion                |           |           |
|                           |                  |                |                          | Intégration Code                                     |                                |                     |           |           |
|                           |                  |                |                          | Integration code for third-party                     | y systems                      |                     |           |           |
|                           |                  |                |                          | Code (optional)                                      |                                |                     |           |           |

# Click on the Period reference field.

| settings           | Payroll and Time Off        |                                                                  |           |            |
|--------------------|-----------------------------|------------------------------------------------------------------|-----------|------------|
| Settings           | Overtime colculation rules  | Add an overtime rule                                             |           |            |
| tional Structure   | over time calculation rules |                                                                  |           |            |
| s and Availability | Priority Rule name Code     | 1 Information 2 Application                                      | Teams     | Position   |
| & Assignment       | 1 Overtime                  |                                                                  | All teams | All positi |
| Mobility           | 2 Daily Overtime            | Name EN Example 1                                                | All teams | All posit  |
| d Time Off         |                             |                                                                  |           |            |
| anagement          |                             | Application Rule                                                 |           |            |
| Categories         |                             | Period reference More than Less than Baily                       |           |            |
| niums Management   |                             | Daily                                                            |           |            |
| calculation rules  |                             | Overtime Formula                                                 |           |            |
| Attendance         |                             | Type of Overtime<br>Fixed amount added to the period<br>+ 0<br>S |           |            |
| ns                 |                             | Advanced parameters                                              |           |            |
|                    |                             | Bank overtime ③<br>Select leave bank.                            |           |            |
|                    |                             | Leave hours are included in the overtime calculation             |           |            |
|                    |                             | Intégration Code                                                 |           |            |
|                    |                             | Integration code for third-party systems                         |           |            |
|                    |                             | Code (optional)                                                  |           |            |

# 8 Select the desired period reference.

| General Settings<br>Organizational Structure                                                                                                    | Payroll and Time Off<br>Overtime calculation rules | Add an overtime rule X                                                                                                    |           |
|----------------------------------------------------------------------------------------------------|----------------------------------------------------|----------------------------------------------------------------------------------------------------|-----------|
| Schedules and Availability                                                                                                    | Priority Rule name Code                            | 1 Information 2 Application                                                                                                    | Teams     |
| Invitation & Assignment                                                                                                    | 1 Overtime                                         |                                                                                                    | All teams |
| Employee Mobility                                                                                                    | 2 Daily Overtime                                   | Name EN Example 1                                                                                                    | All teams |
| Payroll and Time Off  Payroll Management Time Off Categories Shift Premiums Management Overtime calculation rules Time and Attendance Billing Integrations |                                                    | Application Rule   Period reference More than   Daily Baily   Daily Baily   Pay period the period   Applicable value   + 0   Advanced parameters   Bank overtime ③   Select leave bank.     Daily   Daily   Daily   Pay period   Hergration Code   Include leave Leave hours are included in the overtime calculation Integration code for third-party systems   Code (optional) |           |

Click on the "More than" field.

![](_page_4_Picture_1.jpeg)

#### **10** Select the amount of hours from which the overtime will apply.

| ility         | Priority | Rule name Code | 1 Information 2 Appl                        | ication                           |               |      | reams     | Positions     |
|---------------|----------|----------------|---------------------------------------------|-----------------------------------|---------------|------|-----------|---------------|
| nt            | 1        | Overtime       |                                             |                                   |               |      | All teams | All positions |
|               | 2        | Daily Overtime | Example 1                                   |                                   |               | EN   | All teams | All positions |
| ^ )           |          |                | Application Rule                            |                                   |               |      |           |               |
|               |          |                | Period reference Veekly                     | More than<br>8h                   | Less than     |      |           |               |
| ement<br>iles |          |                | Overtime Formula                            | 1h                                |               |      |           |               |
|               |          |                | Type of Overtime<br>Fixed amount added to t | 2h<br>4h                          | licable value | s    |           |               |
|               |          |                | Advanced parameters                         | 8h                                |               |      |           |               |
|               |          |                | Bank overtime<br>Select leave bank.         | 16h                               |               |      |           |               |
|               |          |                | Leave hours are inclu                       | 40h<br>George une cerume calculau | un            |      |           |               |
|               |          |                | Intégration Code                            |                                   |               |      |           |               |
|               |          |                | Integration code for third-party s          | ystems                            |               |      |           |               |
|               |          |                | Code (optional)                             |                                   |               |      |           |               |
|               |          |                |                                             |                                   | Cancel        | Next |           |               |
|               |          |                |                                             |                                   |               |      |           |               |
|               |          |                |                                             |                                   |               |      |           |               |

## Click on the Type of Overtime field.

![](_page_5_Picture_1.jpeg)

#### Select the type of overtime.

| Period reference     More than       Weekly     40h          | Less than               |
|--------------------------------------------------------------|-------------------------|
| Overtime Formula                                             |                         |
| Type of Overtime<br>Fixed amount added to the period         | Applicable value<br>+ 0 |
| Fixed amount added to the period                             |                         |
| Hours added to the worked time                               |                         |
| Hourly multiplier                                            |                         |
| Hourly bonus                                                 |                         |
| Leave hours are included in the overtime                     | calculation             |
| Intégration Code<br>Integration code for third-party systems |                         |

# Enter the applicable value for the overtime rule.

| rtin | ne calculatio  | on rules | Add an overtime rule                                                                                                  |    |           |               |               |
|------|----------------|----------|----------------------------------------------------------------------------------------------------|----|-----------|---------------|---------------|
| у    | Rule name      | Code     | 1 Information 2 Application                                                                                           |    | Teams     | Positions     | Locations     |
|      | Overtime       |          |                                                                                                    |    | All teams | All positions | All locations |
|      | Daily Overtime |          | Name<br>Example 1                                                                                                    | EN | All teams | All positions | All locations |
|      |                |          | Application Rule                                                                                                    |    |           |               |               |
|      |                |          | Period reference         More than         Less than           Weekly         40h         Less than         Less than |    |           |               |               |
|      |                |          | Overtime Formula                                                                                                    |    |           |               |               |
|      |                |          | Type of Overtime<br>Hourly multiplier                                                                                 | /h |           |               |               |
|      |                |          | Advanced parameters<br>Bank overtime ③<br>Select leave bank.                                                          |    |           |               |               |
|      |                |          | Leave hours are included in the overtime calculation                                                                  |    |           |               |               |
|      |                |          | Intégration Code<br>Integration code for third-party systems                                                          |    |           |               |               |
|      |                |          | Code (optional)                                                                                                    |    |           |               |               |
|      |                |          |                                                                                                    |    |           |               |               |

## **14** Enter the code for the overtime rule.

| chedules and Availability | Priority | Rule name Code | 1 Information 2 Application                          | Teams        |
|---------------------------|----------|----------------|------------------------------------------------------|--------------|
| vitation & Assignment     | 1        | Overtime       |                                                      | All teams    |
| nployee Mobility          | 2        | Daily Overtime | Name<br>Example 1                                    | EN All teams |
| ayroll and Time Off       |          |                | Province and an address of                           |              |
| ayroll Management         |          |                | Application Rule                                     |              |
| ime Off Categories        |          |                | Period reference More than Less that Weekly ~ 40b    | n            |
| hift Premiums Management  |          |                | Ton                                                  |              |
| vertime calculation rules |          |                | Overtime Formula                                     |              |
| me and Attendance         |          |                | Type of Overtime                                     | /h           |
| lling                     |          |                | Houriy multiplier                                    |              |
| tegrations                |          |                | Advanced parameters                                  |              |
|                           |          |                | Bank overtime ⑦<br>Select leave bank.                | _            |
|                           |          |                | Leave hours are included in the overtime calculation |              |
|                           |          |                | Intégration Code                                     |              |
|                           |          |                | Integration code for third-party systems             |              |
|                           |          |                | Code (ortional)                                      | _            |
|                           |          |                |                                                      | Cancel Next  |
|                           |          |                |                                                      |              |

# Click on Next.

| Application Rule                                                                                                   |                     |
|----------------------------------------------------------------------------------------------------|---------------------|
| Period reference Verified Wore than 40h                                                                            | Less than           |
| Overtime Formula                                                                                                   |                     |
| Type of Overtime<br>Hourly multiplier                                                                              | Applicable value /h |
| Advanced parameters Bank overtime ③ Select leave bank. Include leave Leave hours are included in the overtime cake | sulation            |
| Intégration Code                                                                                                   |                     |
| Integration code for third-party systems                                                                           |                     |
| 001                                                                                                    |                     |
|                                                                                                    | Cancel              |
|                                                                                                    |                     |

# **16** Select the desired settings and click Save to add the overtime rule to your account.

| Effective period ⑦         |        |                          |         |  |  |
|----------------------------|--------|--------------------------|---------|--|--|
| From the current pay       | period |                          | _       |  |  |
| O From a specific date     |        |                          |         |  |  |
| Application oritoria       |        |                          |         |  |  |
| Employee Statuses          |        |                          |         |  |  |
| All                        | ~      |                          |         |  |  |
| Teams                      | ~      | Positions                | ~       |  |  |
| Airteanis                  |        | All positions            |         |  |  |
| Locations<br>All locations | ~      | Members<br>All employees | ~       |  |  |
|                            |        | Ba                       | ck Save |  |  |
|                            | _      |                          |         |  |  |
|                            |        |                          |         |  |  |
|                            |        |                          |         |  |  |
|                            |        |                          |         |  |  |
|                            |        |                          |         |  |  |